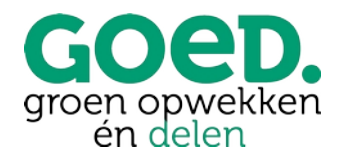

## Handleiding Mijn coöperatie GOED

Inschrijven GOED-participaties

Op <u>https://cooperatiegoed.mijnenergiesamen.nl/</u> kunnen GOEDe Vrienden (leden van coöperatie GOED) inloggen, hun eigen gegevens beheren en zich inschrijven op GOED-participaties.

Personen die nog niet lid zijn kunnen zich als lid aanmelden op onze website of gelijk via bovenstaande link naar ons leden-portaal. Zij klikken dan op "Nieuw bij coöperatie GOED?" en vullen hun gegevens in. Binnen enkele minuten ontvang je automatisch een account activatie e-mail van ons. Let op: bij Hotmail- en Gmail-gebruikers kan deze in de spamfolder terecht komen!

Als je nog niet lid bent van coöperatie GOED, dan kun je tijdens de inschrijving op GOED-participaties aangeven dat je lid wilt worden. Participaties worden namelijk alleen toegekend aan leden.

## Inschrijven op GOED-participaties

**Stap 1** – Log in. Je komt dan op je persoonlijke pagina. Hier kun je ook je gegevens aanpassen en aanvullen.

Ben je ook contactpersoon van een organisatie of wettelijk vertegenwoordiger van een lid? Dan kun je met de knop "Wissel van contact" schakelen tussen je eigen account en dat van je organisatie of de persoon voor wie je verantwoordelijk bent.

| Wissel van contact |             |
|--------------------|-------------|
| T. de TESTER       | Kind TESTER |

Is er nog geen koppeling, neem dan contact met ons op via meedoen@cooperatiegoed.nl.

**Stap 2** – Schrijf je in op GOED-participaties door op "Klik hier" onder projecten te klikken. Per uitgifte maken we meestal

| GOED.<br>groen opwekken<br>én delen |
|-------------------------------------|
| E-mailadres                         |
| Wachtwoord                          |
| Log in                              |
| Wachtwoord vergeten?                |

Nieuw bij coöperatie GOED? Klik dan hier en meld je aan en word een GOEDe Vriend!

projecten aan. Eenmaal met én eenmaal zonder transactiekosten a 1% van de waarde van een GOEDparticipatie. Je kunt zelf kiezen op welke je inschrijft, dus je bepaalt zelf of je transactiekosten wilt betalen of niet.

| Gegevens Huidige deel      | names                                |                    |                    |                    |
|----------------------------|--------------------------------------|--------------------|--------------------|--------------------|
| Overzicht proje            | ecten waarop <b>T. de TESTE</b> I    | <b>R</b> kan insch |                    |                    |
| Klik op het project voor n | neer details.                        |                    |                    |                    |
| Uitgevende instantie       | Project                              | Ingeschreven       | Start inschrijving | Einde inschrijving |
| coöperatie GOED            | Zonnedak Schoolholm 17               |                    | 4 april 2022       | 30 juni 2022       |
| coöperatie GOED            | Lidmaatschap GOEDe Vriend van GOED   | 1                  | 14 december 2021   | 31 december 2022   |
| coöperatie GOED            | Zonnedak Schoolholm 17 - met donatie |                    | 4 april 2022       | 30 juni 2022       |

**Stap 3** – Nadat je op het gewenste project hebt geklikt, kom je op de overzichtspagina van het project. Klik op "Ga naar inschrijven" om verder te gaan.

De menubalk geeft aan in welke stap in het aanmeldproces je bent. Je kunt altijd later terugkomen en verder gaan met je inschrijving of gegevens aanpassen. Na het bevestigen is je inschrijving definitief.

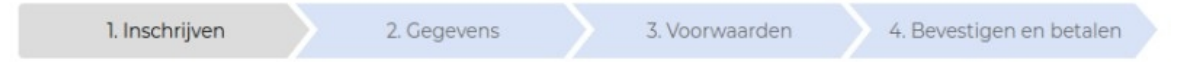

**Stap 4** – Vul bij "Gewenst aantal obligaties" in op hoeveel GOED-participaties je je wilt inschrijven. Dit is minimaal 1 stuks. Klik op "Ga naar gegevens".

Indien je nog niet lid bent van coöperatie GOED, dan kun je hier aangeven lid te willen worden. Alleen leden krijgen GOED-participaties toegewezen!

**Stap 5** – Controleer je gegevens. Als je gegevens compleet en juist zijn, klik dan op "Opslaan en doorgaan". Anders kun je hier gelijk je gegevens invullen of aanpassen.

**Stap 6** – Ga akkoord met de voorwaarden. Investeer pas als je goed begrijpt wat wordt aangeboden. Als je akkoord gaat met het reglement en bijbehorende documentatie hebt gelezen en begrepen, dan kun je dat hier aanvinken en doorgaan naar "Ga naar bevestigen en betalen".

**Stap 7** – Bij deze stap zie je een voorvertoning van je inschrijfbevestiging. Door in het veld "Controleer de inschrijving" te scrollen, kun je je gegevens en het aantal participaties controleren. Is de inschrijving correct, selecteer dan "Ik ga akkoord met deze inschrijving" en klik daarna op "Betaal en bevestig de inschrijving".

Kloppen je gegevens niet, ga dan "Terug" en corrigeer je gegevens.

Als je niet in één keer alle stappen doorloopt, of niet gelijk wilt inleggen, geen punt. Je gegevens worden bewaard. Je kunt op ieder gewenst moment (tot de einddatum van de inschrijfperiode, of eerder als het benodigde bedrag is opgehaald) inloggen en verder gaan met je inschrijving. De status van je inschrijving staat vermeld bij 'Projecten' in je account.

**Stap 8** – Je wordt doorgeleid naar de iDeal betaalpagina. Selecteer je bank en betaal. Je hebt je nu ingeschreven op GOED-participaties! Je ontvangt de inschrijfbevestiging per mail.